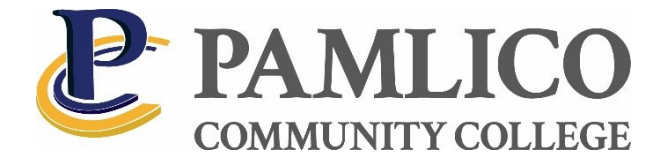

## Web Advisor Guide

Go to <u>www.pamlicocc.edu</u> and **choose the WebAdvisor (WA) icon** under **Student Portal.** 

Choose 'I'm new to WebAdvisor.'

| E- EAMLICO COMMUNITY COL                                       | .EGE. | Loa In Main Menu Conta                                    | act Us        |
|----------------------------------------------------------------|-------|-----------------------------------------------------------|---------------|
|                                                                |       | Prospective Students                                      |               |
| Welcome Guest                                                  |       | Students                                                  |               |
| to our distabases.<br>Select your point of entry to the right. |       | Faculty                                                   |               |
|                                                                |       | Employees                                                 |               |
|                                                                |       | Advisors                                                  |               |
|                                                                | main  |                                                           |               |
|                                                                |       | Account information I'm Now to WebAdvisor What's My Place | 140052        |
|                                                                |       | Log Iv MAIN MENU CONTR<br>a SECORE WBCACK                 | icrUs<br>13.2 |

The following screen will appear. **Click OK** and follow the steps to log in for the first time.

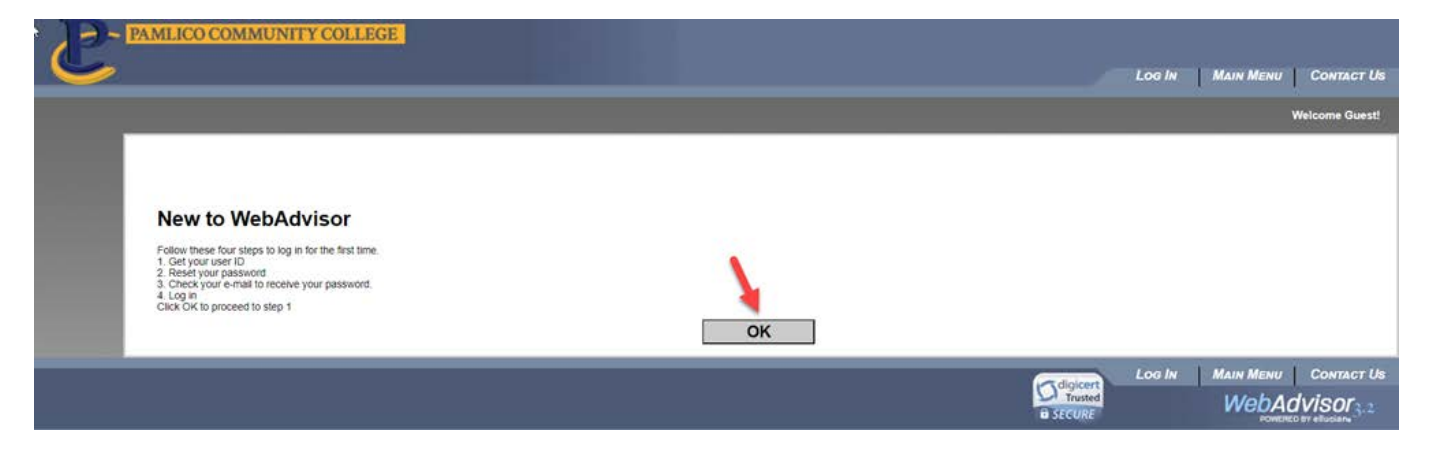

| C | PAMERCO COMMUNITY COLLEGE                                                                                                    | LOG IN MAIN MENU HELP CONTACT US                                                                              |
|---|----------------------------------------------------------------------------------------------------|----------------------------------------------------------------------------------------------------|
|   |                                                                                                    | Welcome Guest!                                                                                                |
|   | What's my User ID?<br>In order to retrieve your User ID you must fill in your last name and one of the two additional identifying numbers. |                                                                                                    |
| • | * « Regured<br>Last Name*                                                                                                    |                                                                                                    |
|   | SSN<br>CR<br>Colleague ID                                                                                                    |                                                                                                    |
|   | SUBMIT                                                                                                    |                                                                                                    |
|   |                                                                                                    | Utilità Mi Elezientetti Charace Desirecti<br>Loco In Main Menu Heur Conract Us<br>Scotter WebActi Source, 3.2 |

Enter your last name and either your Social Security number or Colleague/Student ID#. Click SUBMIT.

The screen will display your username. Click on the drop-down arrow and choose the email address where you would like the temporary password sent. Click SUBMIT.

You will receive an email from WebAdvisor within a few minutes with your temporary password.

| PAMEICO COMMUNITY COLLEGE                                         |                    | Log IN         | MAIN MENU   HELP   CONTACT US |
|-------------------------------------------------------------------|--------------------|----------------|-------------------------------|
|                                                                   |                    |                | Welcome Guest!                |
| * = Required<br>Send my temporary password to this email address- | Select an e-mail a | ddress         | MAIN MENU HELP CONTACT US     |
|                                                                   |                    | @pamlicocc.edu | WebAdvisor 3. 2.              |

\*If you do not have an email address listed here or if it is incorrect, please contact Student Services to have this corrected.

Once you have your login and password return to the main page and click on Login.

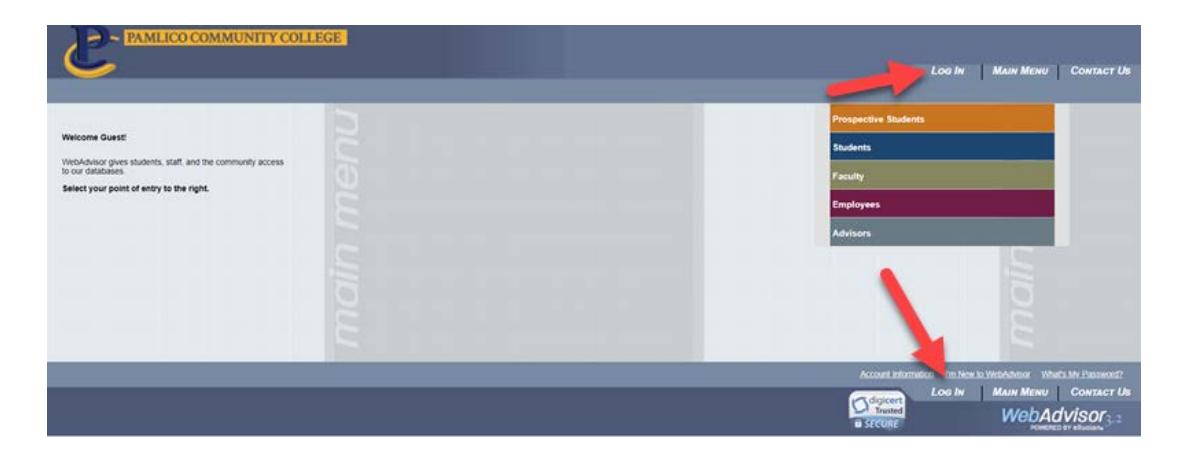

Enter your **User ID and Password.** Click on **submit**. On the next screen you will be prompted to change your password. Passwords must contain numbers and letters.

| PAMLICO COMMUNITY COLLEGE           |        | Log IN MAIN MENU CONTACT US                                       |
|-------------------------------------|--------|-------------------------------------------------------------------|
|                                     |        | Welcome Guest!                                                    |
|                                     | Log In |                                                                   |
| User ID.<br>Password.<br>Show Hint. | SUBMIT |                                                                   |
|                                     |        | Log IN MAIN MENU CONTACT US<br>Trusted<br>a SECURE WEBACVISOR 3.2 |

Below is the screen you will see after login. **Choose Students** from the menu.

| E PAMEICO COMMUNITY COE                                       | JEGE. | G | nange Password Log Out Main Menu                  | CONTACT US          |
|---------------------------------------------------------------|-------|---|---------------------------------------------------|---------------------|
|                                                               |       |   | Continuing Education                              |                     |
| Webdowsor overs students, staff, and the community access     |       |   | Prospective Students                              |                     |
| to our databases.<br>Select your point of entry to the right. |       |   | Students                                          |                     |
|                                                               |       |   | Faculty                                           |                     |
|                                                               |       |   | Employees                                         |                     |
|                                                               |       |   |                                                   |                     |
|                                                               |       |   |                                                   |                     |
|                                                               |       |   |                                                   |                     |
|                                                               |       |   | Account Information Em.New to WebAdvesor W        | tert's My Panaward? |
|                                                               |       | 0 | AANGE PASSWORD LOG OUT MAIN MENU<br>B SECURE WEDA | dvisor              |

Here you will have access to your schedule, grades, transcripts (unofficial), financial information, financial aid, etc.

| * 2 PAMLICO COMMUNITY COLLEGE                                       | CHANGE PASSWORD LOG OUT MAIN MENU STUDENTS MENU CONTACT US                                                       |
|---------------------------------------------------------------------|----------------------------------------------------------------------------------------------------|
| CURRENT STUDENTS - WEBADVISOR FOR STUDENTS MENU                     | Welcome Kathleen Mayo!                                                                                           |
| The following links may display confidential information.           |                                                                                                    |
| User Account                                                        | Academic Planning                                                                                                |
| Im New to ViebAdvisor<br>Vihin's my User 102<br>Vihil's my Lassnord | Program Evaluation Academic Profile                                                                              |
| Financial Information                                               | Grades<br>Grade Point Average by Term                                                                            |
| Account Summary<br>Account Summary by Term<br>Neinet Payment Plan   | Transcrigt<br>Program Evaluation<br>Test Summary<br>Transcrigt Reduced Status<br>Enrolment, verification request |
| Communication                                                       | My educational plan<br>My class schedule                                                                         |
| My Documents<br>E-mail My Advisor(s)                                | My. contra                                                                                                    |
|                                                                     | CHANGE PASSWORD LOG OUT MAIN MENU STUDENTS MENU CONTACT US                                                       |
|                                                                     | B SECURE WEbAdvisor 3.2                                                                                          |

| PAMLICO COMMUNITY COLL                                                                                                    | EGE | CHANGE PASSWORD LOG OUT MAIN MENU                                                                                   | Contact Us                                |
|----------------------------------------------------------------------------------------------------|-----|----------------------------------------------------------------------------------------------------|-------------------------------------------|
| Welcome Kathleen Mayo!<br>WebAdvisor gives students, staff, and the community access<br>to our drababes.<br>Select your point of entry to the right. |     | Continuing Education Prospective Students Students Faculty Employees                                                |                                           |
|                                                                                                    |     | Account Information I'm New Io WeakAwsor What<br>CHANGE PASSWORD LOG OUT MAIN MENU<br>DISTINUT<br>B SECURE<br>WEDAC | S My Password?<br>Contact Us<br>VISOC 3-2 |

## Return to the Main Menu and choose Prospective Students

On this screen, you can access a schedule of classes being offered at Pamlico Community College. Click on **Search** for Sections.

| PAMLICO COMMUNITY COLLEGE                                                                   | Change Password Log Out Main Menu Prospects Menu Contact Us                                                               |
|---------------------------------------------------------------------------------------------|----------------------------------------------------------------------------------------------------|
| PROSPECTIVE STUDENTS - WEBADVISOR FOR PROSPECTIVE STUDENTS MENU                             | Welcome Kathleen Mayo!                                                                                                    |
| The following links may display confidential information. User Account Im New to WebAdvisor | Admission Information<br>Search for Sections                                                                              |
| Vihial's IN/Losen ILL2<br>Vihial's IN/Losen ILL2<br>Communication<br>My Documents           | Program Evaluation<br>Test Summary                                                                                        |
|                                                                                             | CHANGE PASSWORD LOG OUT MAIN MENU PROSPECTS MENU CONTACT US<br>Trusted<br>B SECURE CONTACT US<br>CONTACT US<br>CONTACT US |

This screen will allow you to search for classes based on term, subject, instructor, etc. You must have an entry in at least 2 fields. Click on submit.

| PROSPECTIVE STUDENTS                                              | ROSPECTIVE STUDENTS Welcome Kathleen Mayol                                                                              |               |         |  |  |  |
|-------------------------------------------------------------------|----------------------------------------------------------------------------------------------------|---------------|---------|--|--|--|
|                                                                   | Search for Sections                                                                                                    |               |         |  |  |  |
| Term Curriculum 2021 Spring ~                                     |                                                                                                    |               |         |  |  |  |
| Starting On/After Date E                                          | nding By Date                                                                                                    |               |         |  |  |  |
| Subjects                                                          | Course Levels                                                                                                    | Course Number | Section |  |  |  |
| BIO Biology ~                                                     | Non-Transfer Associate ~                                                                                                |               |         |  |  |  |
| · · · ·                                                           | · · · ·                                                                                                    |               |         |  |  |  |
| ~<br>~                                                            | Ý                                                                                                    |               |         |  |  |  |
| · · · ·                                                           | ~ ·                                                                                                    |               |         |  |  |  |
| ~                                                                 | ~<br>~                                                                                                    |               |         |  |  |  |
| Sections Meeting After Sections Ending B                          | Sections Meeting After         v           Mon         The         Weit         Thu         Fri         Set         Sun |               |         |  |  |  |
| Course Time Keyword(s)  Location Academic Level   Individual Name |                                                                                                    |               |         |  |  |  |
|                                                                   | SUBMIT                                                                                                    |               |         |  |  |  |

Click on any class to obtain more detailed information.

|                                                                                                    | Section Selection Results |                                                    |                |                                                                                                    |            |         |      |            |
|----------------------------------------------------------------------------------------------------|---------------------------|----------------------------------------------------|----------------|----------------------------------------------------------------------------------------------------|------------|---------|------|------------|
| FIRST     PREV     NEXT     LAST     JUMP     Page 1 of 8       Term     Status     Section Name and Title     Location     Meeting Information     Faculty     Available/<br>Capacity     Credits     CEUs     Academic<br>Level |                           |                                                    |                |                                                                                                    |            |         |      |            |
| Fall<br>2011                                                                                                    | Open                      | ACA-111-01 (3442) College<br>Student Success       | Main<br>Campus | 08/16/2011-10/11/2011 Classroom Hours Tuesday, Thursday 08:00AM - 08:50AM,<br>Johnson Bldg, Room 117                   | C. Cox     | 1/25    | 1.00 | Curriculum |
| Fall<br>2011                                                                                                    | Closed                    | ACA-111-02 (3444) College<br>Student Success       | Main<br>Campus | 08/17/2011-10/05/2011 Classroom Hours Wednesday 06:00PM - 07:50PM, Johnson<br>Bidg, Room 113                           | J. Gibbs   | 0 / 16  | 1.00 | Curriculum |
| Fall<br>2011                                                                                                    | Open                      | ACC-120-06 (3445) Prin of<br>Financial Accounting  | Other          | 08/26/2011-10/12/2011 Classroom Hours Days to be Announced, Times to be<br>AnnouncedOnline Classes, Room ONLINE (more) | K. Jones   | 17/30   | 4.00 | Curriculum |
| Fall<br>2011                                                                                                    | Open                      | ACC-121-06 (3448) Prin of<br>Managerial Accounting | Other          | 10/13/2011-12/12/2011 Classroom Hours Days to be Announced, Times to be<br>AnnouncedOnline Classes, Room ONLINE (more) | K. Jones   | 23/30   | 4.00 | Curriculum |
| Fall<br>2011                                                                                                    | Open                      | ACC-131-06 (3450) Federal Income<br>Taxes          | Other          | 10/13/2011-12/12/2011 Classroom Hours Days to be Announced, Times to be<br>AnnouncedOnline Classes, Room ONLINE (more) | K. Jones   | 27/30   | 3.00 | Curriculum |
| Fall<br>2011                                                                                                    | Open                      | ACC-140-06 (3452) Payroll<br>Accounting            | Other          | 10/13/2011-12/12/2011 Classroom Hours Days to be Announced, Times to be<br>AnnouncedOnline Classes, Room ONLINE (more) | K. Jones   | 29/30   | 2.00 | Curriculum |
| Fall<br>2011                                                                                                    | Open                      | ACC-150-06 (3454) Accounting<br>Software Appl      | Other          | 10/13/2011-12/12/2011 Classroom Hours Days to be Announced, Times to be<br>AnnouncedOnline Classes, Room ONLINE (more) | D. Daniels | 26 / 30 | 2.00 | Curriculum |
| Fall<br>2011                                                                                                    | Open                      | ACC-220-06 (3456) Intermediate<br>Accounting I     | Other          | 10/13/2011-12/12/2011 Classroom Hours Days to be Announced, Times to be<br>AnnouncedOnline Classes, Room ONLINE (more) | K. Jones   | 26 / 30 | 4.00 | Curriculum |
| Fall<br>2011                                                                                                    | Open                      | ACC-225-06 (3457) Cost<br>Accounting               | Other          | 10/13/2011-12/12/2011 Classroom Hours Days to be Announced, Times to be<br>AnnouncedOnline Classes, Room ONLINE        | K. Jones   | 27/30   | 3.00 | Curriculum |

Review the information to determine if this is a course you would like to register for. Once you are finished, **click on Close Window**.

| 2                                                                                                    | Section Information                                                                                                    |                             |       |           |                |                                             |
|----------------------------------------------------------------------------------------------------|----------------------------------------------------------------------------------------------------|-----------------------------|-------|-----------|----------------|---------------------------------------------|
| Title     Anatomy and Physiology I       Course Section<br>Number     BIO-168-OL 1       Description     This course provides a comprehensive sludy of the anatomy and physiology of the human body. Topics include body organization, homeostasis, cytology, histology, and the integumentary, skeletal, muscular, and nervous systems and special<br>Credits       Credits     4.00       CEUs       Start Date     19 January 2021 |                                                                                                    |                             |       |           |                |                                             |
| Meeting Infor<br>01/19/2021-05/10<br>ONLINE 01/19/20                                                                                                    | CU - Durneulum mation J2021 Classroom Hours Monday, Tuesday, Wednesday, Thursday, Friday, Saturday, Sunday Times to be AnnouncedOntine Classes, Room J2021 Classroom Hours Monday, Tuesday, Wednesday, Thursday, Friday, Saturday, Sunday Times to be AnnouncedOntine Classes, | Faculty<br>name<br>Carol A. | Phone | Extension | E-mail address | Instructional<br>Method<br>Classroom Hours. |
| Requisite Cou<br>None<br>Requisite Non<br>None                                                                                                    | Requisite Courses     Philips     Lab/Shop Hours       None     Requisite Noncourses       None     None                                                                                                    |                             |       |           |                |                                             |
| Required Concurrent Sections None Recommended Concurrent Sections None                                                                                                    |                                                                                                    |                             |       |           |                |                                             |
| None<br>Title<br>To Be Determined                                                                                                    | Author Publisher Copyright ISBN Price Req. Comments                                                                                                    |                             |       |           |                |                                             |
|                                                                                                    | CLOSE WINDOW                                                                                                    |                             |       |           |                |                                             |

The final step is to log out of WebAdvisor.

| Ľ        | PAMLICO COMMUNITY COLLEGE                                             | CHANGE PASSWORD LOG OUT MAIN MENU PROSPECTS MENU CONTACT US                  |
|----------|-----------------------------------------------------------------------|------------------------------------------------------------------------------|
| <b>b</b> | PROSPECTIVE STUDENTS - WEBADVISOR FOR PROSPECTIVE STUDENTS MENU       | Welcome Kathleen Mayo!                                                       |
|          | The following links may display confidential information.             |                                                                              |
|          |                                                                       |                                                                              |
|          | User Account                                                          | Admission Information                                                        |
|          | Tim Neer to Wenkadinkon<br>Want's my User 102<br>What's my, desclosed | Search for Sections<br>Admission Salus<br>Protoam Evaluation<br>Test Summary |
|          | Communication                                                         |                                                                              |
|          | My Documents                                                          | •                                                                            |
|          |                                                                       | CHANGE PASSWORD LOG OUT MAIN MENU PROSPECTS MENU CONTACT US                  |
|          |                                                                       | SECURE     WebAdvisor3.2                                                     |